# APIを使用したCisco Meeting ServerでのLDAPユ ーザの設定

# はじめに

このドキュメントでは、API(アプリケーションプログラミングインターフェイス)を介したCisco Meeting Server(CMS)でのLDAP(Lightweight Directory Access Protocol)の設定について説明します。

## 前提条件

PostManアプリ

**Cisco Meeting Server** 

**Microsoft Active Directory** 

使用するコンポーネント

**Cisco Meeting Server** 

**Microsoft Active Directory** 

#### 背景説明

APIを介してLDAPを同期するための高レベルの設定フロー。

ステップ1:次の説明に従って、APIを使用して/IdapServersパラメータを設定します。

1. LDAPサーバのアドレス/ポート情報

2. サーバにアクセスするためのユーザ名とパスワード

3. 非セキュアLDAPのセキュア化。

手順2:次のように、APIを使用して/IdapMappingsパラメータを設定します。

1. LDAPユーザプロパティオブジェクトからcms対応ユーザオブジェクトへ

2. cmsユーザjidの例は、cmsなどで\$sAMAccountName\$@domain.comにマップされます。

手順3:IdapServersとIdapMappingsオブジェクトを結び付ける/IdapSourcesパラメータをAPIを使用して次のように設定します。

## 設定

ステップ1:/IdapServersの設定

1. /ldapServersのPOSTを送信します。これにより、ldapServer IDが作成されます。さらに設定するには、一意の /ldapServers IDを使用します。

POST v https://10

https://10.106.80.30:7445/api/v1/ldapservers

Send

- 2. POSTへの応答は同様の形式で返されます。ldapServerid="7ca32cc4-389f-46f5-a1b0-0a468af291a4">
- 3. 以下の情報をキャプチャして、<u>CMS API Reference Guide</u>に従ってLDAPサーバIDを更新してください

| Parameters   | Type/Value | Description/Notes                                                                                                    |
|--------------|------------|----------------------------------------------------------------------------------------------------|
| address *    | String     | The address of the LDAP server to connect to.                                                                          |
| portNumber * | Number     | The TCP or TLS port number to connect to on the remote LDAP server.                                                    |
| username     | String     | The username to use when retrieving information from the LDAP server.                                                  |
| password     | String     | The password of the account associated with username.                                                                  |
| secure *     | true false | Whether to make a secure connection to the LDAP server. If "true" then TLS will be used; if "false", TCP will be used. |

# 4. パラメータを使用したPOSTメソッドの例

|       | POST • https://10.106.80.30:7445/api/v1/ldapser                                                                                                    | vers/7ca32cc4-389f-46f5-a1b0-0a468af291a4?address=10              | 0.106.80.4&name= Send ▼ |
|-------|----------------------------------------------------------------------------------------------------|-------------------------------------------------------------------|-------------------------|
| F     | Params Authorization Headers (10) Body                                                                                                    | Pre-request Script Tests Settings                                 |                         |
|       | KEY                                                                                                    | VALUE                                                             | DESCRIPTION             |
|       | ✓ address                                                                                                    | 10.106.80.4                                                       |                         |
|       | name                                                                                                    | DOT4ADserver                                                      |                         |
|       | username                                                                                                    | CN=Administrator,CN=Users,DC=S,DC=com                             |                         |
|       | portNumber                                                                                                    | 389                                                               |                         |
|       | secure                                                                                                    | false                                                             |                         |
| 5. GE | ETを実行して、設定されたパラメータを確<br>GET ・ https://10.106.80.30:7445/ap                                                                                           | 認する<br>i/v1 <mark>/</mark> ldapServers/7ca32cc4-389f-46f5-a1b0-0a | 468af291a4              |
| F     | Params Authorization • Headers (9)                                                                                                    | Body Pre-request Script Tests                                     | Settings                |
| Bo    | ody Cookies (1) Headers (15) Test Results<br>Pretty Raw Preview Visualize                                                                            |                                                                   | Status: 200 OK          |
|       | <pre>1 <?xml version="1.0"?> 2 <ldapserver id="7ca32cc4-389f-46f5- 3&lt;/td&gt;&lt;td&gt;a1b0-0a468af291a4"><br/>sers,DC=S,DC=com</ldapserver></pre> |                                                                   |                         |

# 手順2:/IdapMappingsの設定

1. POST /IdapMappings/IdapMappings ID/IdapMappings ID

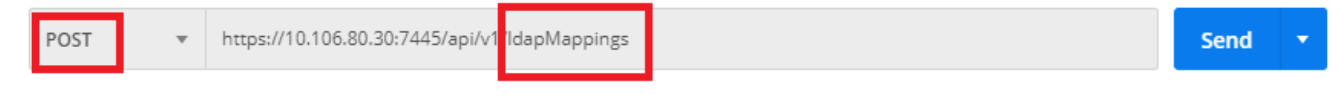

2. <u>CMS API Reference Guide</u>LDAPID

| Parameters                 | Type/Value | Description/Notes                                                                                                    |
|----------------------------|------------|----------------------------------------------------------------------------------------------------|
| jidMapping                 | String     | The template for generating user JIDs from the associated LDAP server's entries, for instance<br>\$sAMAccountName\$@example.com.                                                                                                    |
| nameMapping                | String     | The template for generating user names from the associated<br>LDAP server's entries; for instance "\$cn\$" to use the common<br>name.                                                                                                    |
| cdrTagMapping              | String     | The template for generating a users' cdrTag value. Can be set<br>either to a fixed value or be constructed from other LDAP fields<br>for that user. The user's cdrTag is used in callLegStart CDRs.<br>See the Cisco Meeting Server CDR Reference for details.                                                                                         |
| authenticationIdMapping    | String     | The template for generating authentication IDs from the<br>associated LDAP server" s entries, for instance<br>* \$userPrincipalName\$" .                                                                                                    |
| coSpaceUriMapping          | String     | If these parameters are supplied, they ensure that each user<br>account generated by this LDAP mapping has an associated<br>personal coSpace. The user is automatically added as a member<br>of the coSpace, with permissions defined <u>above</u>                                                                                                    |
| coSpaceSecondaryUriMapping | String     | In order for that coSpace to be set up as required, these<br>parameters provide the template for setting the coSpaces' URI,<br>displayed name and configured Call ID. For example, setting<br>coSpaceNameMapping to "\$cn\$ personal coSpace" ensures<br>that each user's coSpace is labelled with their name followed by<br>"personal coSpace".       |
| coSpaceNameMapping         | String     | Note that the generated coSpace will have its own cdrTag – and<br>it will be the same as the user's cdrTag and cannot be changed<br>other than by changing the cdrTagMapping above and re-<br>syncing. (The coSpace's cdrTag is used in the callStart CDR.<br>See the Cisco Meeting Server CDR Reference for details.)                                 |
| coSpaceCallIdMapping       | String     | Note that the normal uniqueness rules apply to the URI and Call<br>IDs of coSpaces set up in this way: it is not valid to have the<br>same URI or Call ID for more than one coSpace set up by a given<br>LDAP mapping, nor is it valid for such a coSpace URI or Call ID to<br>be the same as one currently in use elsewhere on the Meeting<br>Server. |

# 3. IdapMappings

| POST v https://10.106.80.30:7445/api/v7 ldapMappings/e10564c9-ae9d-4bd3-9f15-42b4faaa7add.                                                                                                    |                                      |  |             | Send 💌 |
|----------------------------------------------------------------------------------------------------|--------------------------------------|--|-------------|--------|
| Params       Authorization •       Headers (11)       Body •       Pre-request Script       Tests       Settings         Image: Test in the set of the set of the se |                                      |  |             |        |
| KEY                                                                                                    | VALUE                                |  | DESCRIPTION |        |
| JidMapping                                                                                                    | \$sAMAccountName\$@s.com             |  |             |        |
| ✓ nameMapping                                                                                                    | \$displayName\$                      |  |             |        |
| CoSpaceNameMapping                                                                                                    | \$sAMAccountName\$.space             |  |             |        |
| CoSpaceUriMapping                                                                                                    | \$sAMAccountName\$.space             |  |             |        |
| coSpaceSecondaryUriMapping                                                                                                    | StelephoneNumber   '/^.1919()/7\1/\$ |  |             |        |

4. GETを実行して、設定されたパラメータを確認する

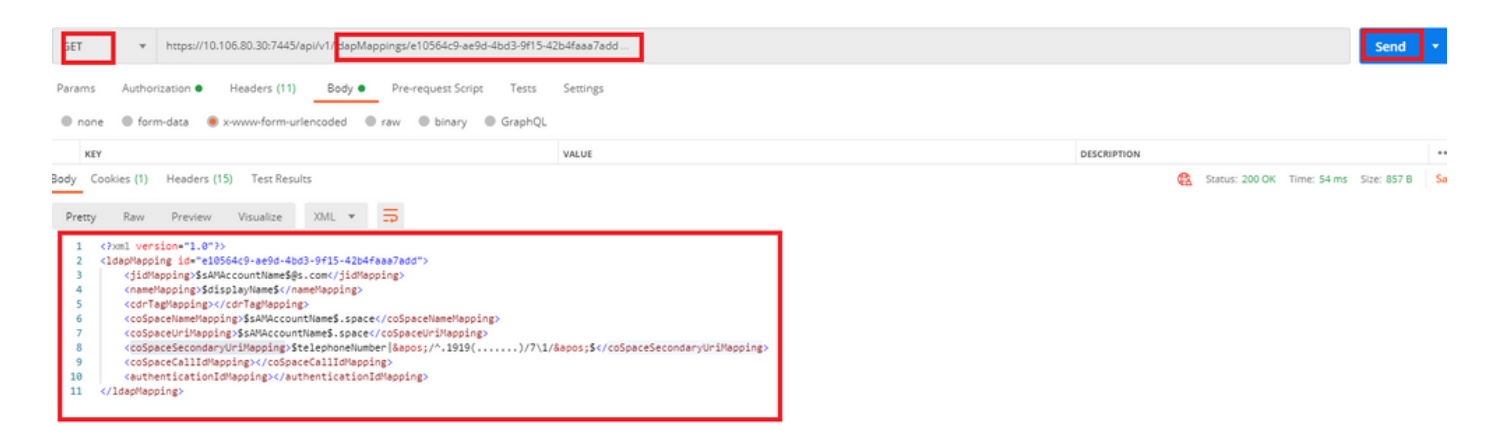

# ステップ3:/Idapsourcesの設定

1. POST /Idapsources/Idapsources ID/Idapsources ID

| POST   | ٠      | https://10 | .106.80.30:7445/ap | i/v1 Idapsou | rces               |       |          |
|--------|--------|------------|--------------------|--------------|--------------------|-------|----------|
| Params | Author | rization 🖲 | Headers (11)       | Body         | Pre-request Script | Tests | Settings |

2. <u>CMS API Reference Guide</u>LDAPID

| Parameters                                                                                                    | Type/Value | Description/Notes                                                                                                    |  |
|----------------------------------------------------------------------------------------------------|------------|----------------------------------------------------------------------------------------------------|--|
| server *                                                                                                    | ID         | The ID of a previously-configured LDAP server (see above)                                                                                                    |  |
| mapping *                                                                                                    | ID         | The ID of a previously-configured LDAP mapping (see above)                                                                                                    |  |
| baseDn *                                                                                                    | String     | The distinguished name of the node in the LDAP server's tree from which<br>users should be imported, for instance "cn=Use-<br>ers,dc= <companyname>,dc=com"</companyname>                                             |  |
| filter                                                                                                    | String     | An LDAP filter string that records must satisfy in order to be imported as<br>users, for instance "(objectClass=person)"                                                                                              |  |
| tenant                                                                                                    | ID         | If supplied, the ID for the tenant to which the LDAP source should be asso-<br>ciated. Users imported with this LDAP source will be associated with that<br>tenant                                                    |  |
| userProfile                                                                                                    | ID         | If supplied, this is the ID of the user profile to associate with users imported via this LDAP source. This parameter is present from version 2.0 onwards.                                                            |  |
| nonMemberAccess true This parameter pre-configures newly created spaces to non-member access. Spaces existing before the LDAF affected. |            | This parameter pre-configures newly created spaces to allow or disallow<br>non-member access. Spaces existing before the LDAP sync are not<br>affected.                                                               |  |
|                                                                                                    |            | true - no passcode is required to access the space and non-members are<br>able to access the created spaces. This is the default setting and matches<br>behavior before this parameter was introduced in version 2.0. |  |
|                                                                                                    |            | false - ensures the member must configure non-member access and set a<br>passcode as part of the LDAP sync. This setting allows a company to<br>enforce passcode protection for non-member access to all user spaces. |  |
|                                                                                                    |            | For more information, see Section 1.2.                                                                                                    |  |

#### 3. IdapSources

| PO   | ST + https://10.106.80.30:7445/api/v1/ dapsources/8307ef0c-feda-4fbe-b3c7-a60 | caffdd9cc                            |  |             | Send 💌 |  |  |  |
|------|-------------------------------------------------------------------------------|--------------------------------------|--|-------------|--------|--|--|--|
| Para | Params Authorization   Headers (11) Body   Pre-request Script Tests Settings  |                                      |  |             |        |  |  |  |
|      | none   form-data   x-www-form-urlencoded  raw  binary  GraphQL                |                                      |  |             |        |  |  |  |
| _    | KEY                                                                           | VALUE                                |  | DESCRIPTION |        |  |  |  |
| ~    | server                                                                        | 7ca32cc4-389f-46f5-a1b0-0a468af291a4 |  |             |        |  |  |  |
| ~    | mapping                                                                       | e10564c9-ae9d-4bd3-9f15-42b4faaa7add |  |             |        |  |  |  |
| ~    | baseDn                                                                        | OU=Acano,DC=S,DC=com                 |  |             |        |  |  |  |
| ~    | filter                                                                        | (sAMAccountType=805306368            |  |             |        |  |  |  |

\_

# 4. GETを実行して、設定されたパラメータを確認します。

| GET         * https://10.106.80.30:7445/api/v1/idapsources/8307ef0c-feda-4fbe-b3c7-a60caffdd9cc                                                                                                    |                              | Send        | •  |
|----------------------------------------------------------------------------------------------------|------------------------------|-------------|----|
| Params Authorization   Headers (11) Body   Pre-request Script Tests Settings                                                                                                    |                              |             |    |
| Body Cookies (1) Headers (15) Test Results                                                                                                    | 🚯 Status: 200 OK Time: 67 ms | Size: 839 B | Si |
| Pretty     Raw     Preview     Visualize     XML     Total       1 >ML <cl><cl><cl><cl><cl><cl><cl><cl><cl><cl< td=""><td></td><td></td><td></td></cl<></cl></cl></cl></cl></cl></cl></cl></cl></cl> |                              |             |    |

## 設定が完了しました。これで完全同期を実行できます。

#### 確認

# ステップ1:APIから/ldapSyncsの**POST**を送信し、イベントログを確認する

POST • https://10.106.80.30:7445/api/v1/ldapSyncs

Send

# ステップ2:同期が完了したら、イベントログをチェックインします。

| 10:50:41.225 | Info | 10.65.86.71: API user "admin" created new LDAP sync operation c02dbb2b-c63e-4bb8-a39f-bbee2cd9611f |
|--------------|------|----------------------------------------------------------------------------------------------------|
| 10:50:41.225 | Info | LDAP sync operation starting                                                                       |
| 10:50:41.269 | Info | LDAP sync operation: finalising                                                                    |
| 10:50:41.650 | Info | LDAP sync operation c02dbb2b-c63e-4bb8-a39f-bbee2cd9611f complete                                  |
| 10:50:55.705 | Info | 10.65.86.71: web user "admin" logged in                                                            |
| 10:50:55.705 | Info | web session 1 now in use for user "admin"                                                          |
| 10:53:04.331 | Info | 1103 log messages cleared by "admin"                                                               |
| 10:53:07.569 | Info | 10.65.86.71: web user "admin" created new LDAP sync operation 50c7034c-9aa7-4e81-a304-4113734ffc11 |
| 10:53:07.570 | Info | LDAP sync operation starting                                                                       |
| 10:53:07.594 | Info | LDAP sync operation: finalising                                                                    |
| 10:53:07.943 | Info | LDAP sync operation complete                                                                       |

#### ステップ3:ユーザがLDAPソースから同期されていることを確認します。

Users Filter

| Colorest Occase  |
|------------------|
| <br>Submit Query |

| Name        | Email                    | Username                 |
|-------------|--------------------------|--------------------------|
| Gogi        | gogi@s.com               | gogi@s.com               |
| Sai acano   | saiacano@s.com           | Saiacano@s.com           |
| go go       | gogo@federation.com      | gogo@federation.com      |
| ivrman      | ivrman@s.com             | ivrman@s.com             |
| joey        | joey@s.com               | joey@s.com               |
| prashant    | prkapur@s.com            | prkapur@s.com            |
| sai1 acano  | sai1acano@federation.com | sai1acano@federation.com |
| sankar v    |                          | sankar@s.com             |
| shakur 2pac | 2pac@s.com               | 2pac@s.com               |
| user1       | user1@acanolab3.com      | user1@s.com              |
| user2 2     | user2@s.com              | user2@s.com              |

#### トラブルシューティング

APIパラメータとLDAP属性が正確であることを確認します。

Call Bridgeからパケットキャプチャを取得すると、LDAPの接続の問題を切り分けるのに役立ちます。